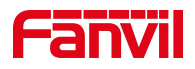

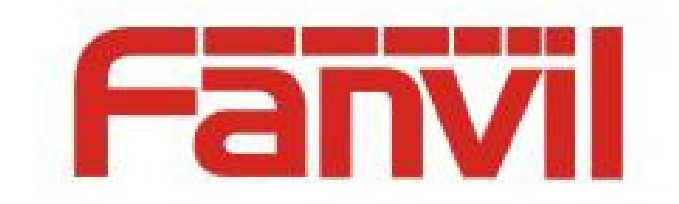

# **Release Note**

Software Version: 2.12.4.16

Models: W611W

Date: 2023.3.2

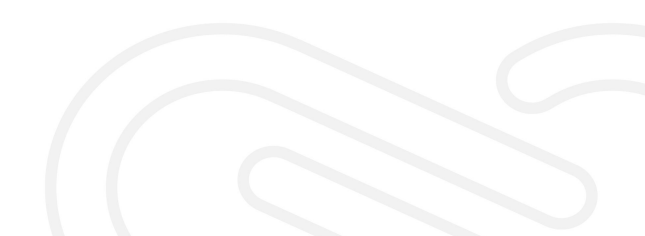

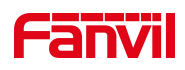

## Content

| Content                     | 2 |
|-----------------------------|---|
| 1 Revise History            | 3 |
| 2 Releae 2.12.4.16          | 4 |
| 2.1 New Features            | 4 |
| 2.2 Optimizations           | 4 |
| 2.3 Bug Fix                 | 4 |
| 2.4 New feature description | 4 |
| 3 Release 2.12.4.14         | 7 |
| 3.1 New Features            | 7 |
| 3.2 Optimization            | 7 |
| 3.3 Bug Fix                 | 7 |
| 3.4 New feature description | 7 |

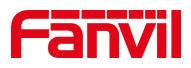

## **1** Revise History

| No. | Version   | Release Time |
|-----|-----------|--------------|
| 1   | 2.12.4.14 | 2022.11.21   |
| 2   | 2.12.4.16 | 2023.3.2     |
|     |           |              |
|     |           |              |

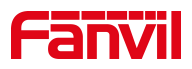

### 2 Releae 2.12.4.16

| Models | Software<br>Version | Comment |
|--------|---------------------|---------|
| W611W  | 2.12.4.16           |         |

#### 2.1 New Features

- 1. Add the function to customize encryption of the menu APP;
- 2. Add the ability to lock and unlock the keyboard by long pressing "#";
- 3. OpenVPN supports TLS authentication.

#### 2.2 **Optimizations**

- 1. Optimize WiFi synchronization configuration function;
- 2. Optimize W611W handset loudness.

#### 2.3 Bug Fix

1. Fix the issue that incoming calls could not be received occasionally during hibernation;

2. Optimize Wi-Fi connection, such as the problem that the AP device cannot

reconnect after the terminal is disconnected in some cases

#### 2.4 New feature description

1. Add the function to customize encryption of the menu APP

Feature description: Users can select the application in the menu to be encrypted, and the encrypted application needs to enter the menu password before accessing.

nc configurations are as follows:

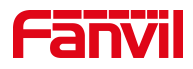

| screen.EncryptTheApp = |                        |  |  |  |  |  |  |
|------------------------|------------------------|--|--|--|--|--|--|
| Valid Values           | • Status               |  |  |  |  |  |  |
|                        | • WLAN                 |  |  |  |  |  |  |
|                        | • Basic                |  |  |  |  |  |  |
|                        | • Contact              |  |  |  |  |  |  |
|                        | • Message              |  |  |  |  |  |  |
|                        | • Calllog              |  |  |  |  |  |  |
|                        | • Features             |  |  |  |  |  |  |
|                        | • Application          |  |  |  |  |  |  |
|                        | Use ","" between apps. |  |  |  |  |  |  |
|                        | e.g.: Status,WLAN。     |  |  |  |  |  |  |
| Default Value          | void                   |  |  |  |  |  |  |

Note: Advanced settings encryption is not affected by configuration.

2. Add the ability to lock and unlock the keyboard by long pressing "#" Feature description: Web>Phone Settings>Advanced>Keyboard Lock Settings, when the keyboard lock type is disabled, users can long press the "#" to lock and unlock. This won't work when the keyboard lock type isn't disabled: users can long press "#" to enter password and jump to the keyboard lock settings; After it's locked, users can long press "#" to enter password and unlock the phone.

Web configurations are as follows:

| Keyboard Lock Settings |            |
|------------------------|------------|
| Keyboard Password:     | •••        |
| Keyboard Time:         | 0          |
| Keyboard Lock Type:    | Disabled 🗸 |
|                        | Apply      |

#### 3. OpenVPN supports TLS authentication.

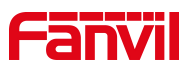

Feature description: Web>Network>VPN, when OpenVPN server chooses TLS authentication, the phone will turn on OpenVPN, import TLS certifications and get VPN IP successfully.

| OpenVPN Files 📀             |             |           |        |        |        |
|-----------------------------|-------------|-----------|--------|--------|--------|
| File Type                   | File Name   | File Size |        |        |        |
| OpenVPN Configuration file: | client.ovpn | N/A       | Select | Upload | Delete |
| CA Root Certification:      | ca.crt      | N/A       | Select | Upload | Delete |
| Client Certification:       | client.crt  | N/A       | Select | Upload | Delete |
| Client Key:                 | client.key  | N/A       | Select | Upload | Delete |

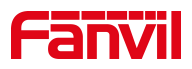

## 3 Release 2.12.4.14

| Models | Software<br>Version | Comment |
|--------|---------------------|---------|
| W611W  | 2.12.4.14           |         |

#### 3.1 New Features

1. Add DSSKEY Page functionality to support setting up a two-page Dsskey

#### 3.2 **Optimization**

- 1. Optimize the prompt language display during the shutdown
- 2. Optimize the Italian language translation
- 3. Optimize the AP density threshold as -67 dBM
- 4. Optimize the access level of WiFi settings directory

#### 3.3 Bug Fix

1. Fix the problem of password displayed in plain text in the XML / NC configuration file

2. Fix the phone restart after the softkey is configured, and the problem of configuration cannot be saved

3. Fix after a device goes dormant, which not responding to a SIP Option message, causing the problem of a wire drop display on a particular server

#### 3.4 New feature description

1.Add DSSKEY Page functionality to support setting up a two-page Dsskey

Web Function Key> Function Key page, expanded from the existing Dsskey

to two Dsskey, 8 dsskey per page. The Dsskey defaults are all None.

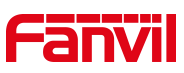

|                  |              |                                        |               | Default p   | bassword is  | s in                | use. Pleas  | e change English             | ✓ ► Logout ( admin )<br>■ Keep Online                |
|------------------|--------------|----------------------------------------|---------------|-------------|--------------|---------------------|-------------|------------------------------|------------------------------------------------------|
|                  | Function Key | Side Key                               | Softkey       | Advanced    |              |                     |             |                              |                                                      |
| → System         |              |                                        |               |             |              |                     |             |                              | NOTE                                                 |
| > Network        | Function Ke  | <b>/ Settings</b><br>Transfer Mode Mak | e a New C 🗸   | Dsskey Home | Page: None 🗸 |                     |             |                              | Description:<br>Custom function keys can             |
| › Line           | Dsskey       | Edit: Sho                              | rt Press/L( 🗸 | Apply       |              |                     |             |                              | be set as line keys, BLF<br>and other function keys. |
| > Phone settings | Page1        | Page2                                  |               |             |              |                     | Delete Ad   | Id New Page                  |                                                      |
| > Phonebook      | Key          | Type                                   | Name          | Value       | Subtype      |                     | Line        | PickUp Number                |                                                      |
|                  | DSS Key 1    | Line 🗸                                 |               |             | None         | ×                   | 8371@SIP1 V | ·                            |                                                      |
| > Call logs      | DSS Key 2    | Memory Key 🗸                           |               | asdasd      | None         | ~                   | AUTO 💊      | •                            |                                                      |
|                  | DSS Key 3    | Memory Key 🗸                           |               | asdasd      | BLF/NEW CA   | <b>\</b> I <b>∨</b> | 8371@SIP1 V | <ul> <li>sadasdas</li> </ul> |                                                      |
|                  | DSS Key 4    | DTMF 🗸                                 |               | 555         | None         | ~                   | AUTO 🗸      | ·                            |                                                      |
| > Function Key   | DSS Key 5    | URL 🗸                                  |               | asdasd      | None         | ~                   | AUTO 🗸      | ·                            |                                                      |
| 51 ( 100 ( 100 - | DSS Key 6    | BLF List Key 🗸                         |               |             | None         | ~                   | AUTO 🗸      |                              |                                                      |
| Application      | DSS Key 7    | None V                                 |               |             | None         | ~                   | AUTO 🗸      |                              |                                                      |
|                  | DSS Key 8    | Action URL V                           |               | sadasd      | http(s) get  | ~                   | AUTO 🗸      | ·                            |                                                      |
| > Security       |              |                                        |               | Apply       | ]            |                     |             |                              |                                                      |

Configure the DSS Key on page N, set a softkey or navigation key to Dsskey PageN, press the softkey / navigation key of the corresponding interface, enter the Dsskey Page, select a DSS Key, or press the corresponding serial number of the DSS Key to perform the corresponding function.

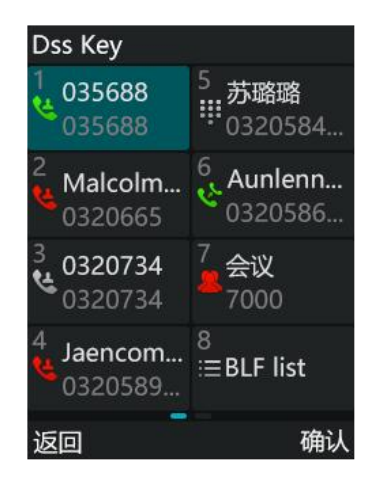